# LYDJ-3000 多功能三相用电稽查仪

# 用户手册(目录)

|            |    | 概述・ |          |
|------------|----|-----|----------|
| 二.         |    | 功能、 | 外观及主要部件  |
| 三.         |    | 连接  | 与使用      |
| 四.         |    | 操作  | 与显示      |
| 五.         |    | 技术认 | 兑明17     |
| <b>六</b> . |    | 注意  | 事项       |
| 七.         |    | 附录  |          |
|            | (1 | )   | 光电采样器的使用 |
|            | (2 | 2)  | 与个人电脑联接  |

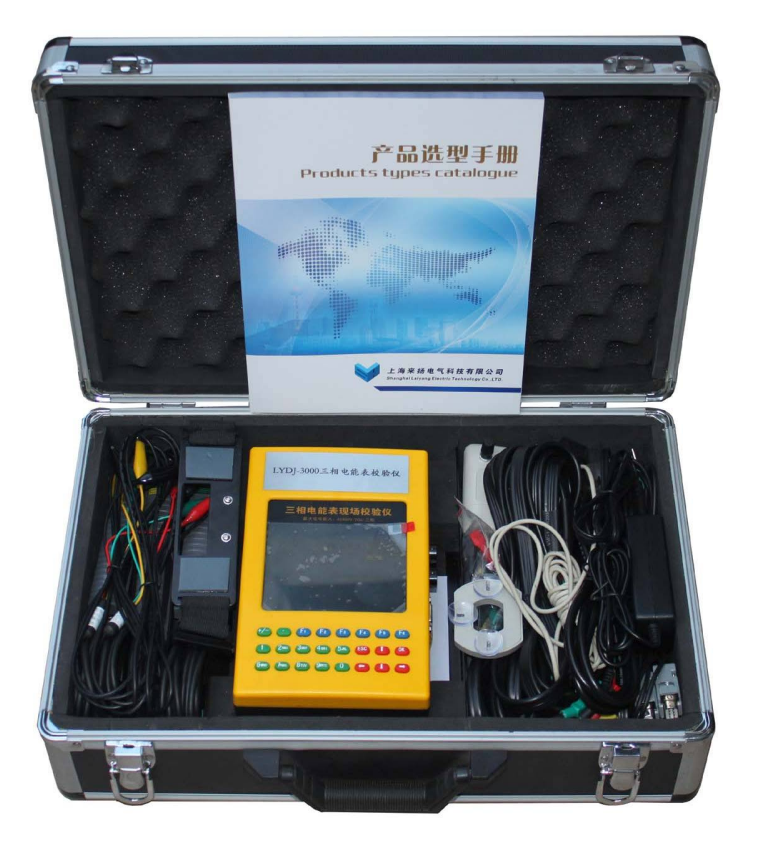

## LYDJ-3000 多功能三相用电稽查仪

### 一、产品概述

尊敬的用户,非常欢迎您选购我们为您生产的LYDJ-3000多功能三相用电稽查仪, 该现场校验仪仪是专门为现场实负荷校验单、三相有功和无功感应式和电子式电能表 以及其它多种电工仪表而设计开发的一款便携式设备。该设备应用高精度采样技术, 并结合最新数字信号处理方法,为现场校验电能表和其它多种电工仪表提供了一套方 便高效的解决方案。我们相信您会对使用这款便携式设备感到十分满意的。

在使用该设备之前,请详细阅读本使用说明书。以下是使用该设备时的注意事项: 1、设备通电使用前,应正确选择设备工作电源,是外接交流 220V 供电还是电池供电。 2、严禁在设备通电工作状态下用手去触摸面板上的各端子。

- 3、正确连接测试导线,正确选择电流输入方式,输入相应量限内的电流和电压量。
   切记电流输入值不得超过所选端子额定值的 120%。
- 4、钳形电流互感器在使用过程中应轻拿轻放,必须保持钳口铁 芯端面清洁,不得有任何异物。钳口端面可用干绸布擦拭(严禁沾酒精和水),擦 拭过程中应保持铁芯端面光洁度。
- 5、接线时,必须先加电压,后加电流,拆线时,必须先去电流,再断电压。请切记 不要将电子表脉冲采样线接在火线或零线上,以免损坏设备。
- 6、在夹钳形互感器时,一定要让电流线从钳形互感器的圆孔中穿过,钳口要合严, 不要将线夹到钳口上,以免影响测量精度。
- 7、应注意防水、防潮,存放于干燥处。严禁在潮湿及有腐蚀性气体的环境 中使用。

- 二、主要功能和特点
- 1、三相电压、电流、有功功率、无功功率、视在功率、功率因数、角度、频率等电参数的高精度测量。
- 2、三相有功和无功感应式、电子式电能表以及其它多种电工仪表的现场校验。
- 3、两路电能脉冲输入,可同时校验主副表、有功无功表。
- 4、具有电能累计功能,实现电表走字现场试验。
- 5、电压输入 50-480V 自动切换量程,确保测量精度。
- 6、电流输入有端子和钳表两种方式可选,最大可测电流 2000A。
- 7、向量图实时显示,接线错误瞬间识别,窃电行为尽在掌握。
- 8、CT 变比、比差、角差高精度测量。
- 9、电压电流波形显示, 63 次谐波分析。
- 10、存贮 200 块被校表的测量数据轻松完成。
- 11、可配微机,通过 RS232 串行口对设备内的数据进行管理,远程升级,真正实现无 纸化办公。
- 12、彩色大屏幕液晶显示,一目了然,方便操作。
- 13、可通过电源插座(AC220V)供电,也可采用电池供电,充分考虑现场使用条件。
- 14、可配备三相精密测试电源,作为三相检定装置使用。
- 15、极强的现场负荷适应能力,工作稳定可靠。
- 16、体积小,重量轻,外观精美,便于携带。

- 三、技术指标
- 1、电压测量 50V-480V: 0.1 级
- 2、电流测量 20mA-20A: 0.1 级
- 4、有功功率: 0.1级,无功功率: 0.2级
- 5、有功电能: 0.1级, 无功电能: 0.2级
- 6、频率测量: 45Hz-65Hz (±0.01Hz)
- 7、角度测量: 0°-359.999°(±0.005°)
- 8、电能脉冲常数:3600imp/kw•h 或 360000imp/kw•h
- 9、工作电源:外接 AC220V 供电或内置电池供电
- 10、整机功耗: 8VA
- 11、工作温度: -20℃—50℃
- 12、相对湿度: 15%-85%
- 13、重 量: 1.5Kg
- 14、体积: 225×140×70mm3
- 四、仪器的功能、外观及主要部件
- 4.1 功能

★现场实负荷校验各种单相、三相电能表;

★测量各种交流参数:U、I、P、Q、PF、相位角、频率、谐波等;

★根据电压、电流向量关系判断错误接线、显示向量图;

★保存、打印电能表校验的测试结果(外接便携式打印机属于选配件);

★显示电压、电流的波形和各次谐波的棒图;

★测量低压电流互感器的变比和角差;

4.2 主机外观及各处插座说明:

(1) 电压、电流钳插座: (U1、U2、U3、Un 和 11、12、13)

位置: 在仪器顶端;

作用: 连接被测量的三相(或单相)电压, 电流。

- 注意: 在三相四线方式下 U1、U2、U3、Un 分别连接被测对象的对应电压端, I1、I2、 I3 分别连接到被测对象的对应电流回路; 在三相三线方式下: U1、Un 、U3 分别 连接被测对象的 U1、U2、U3 (Un 替代了 U2), I1、I3 分别连接到被测对象的 仪器的 I1 和 I3, I2 不使用。
  - (2) 电能脉冲输入(PLi1)/电能脉冲输出(PLout)/数据传输插座(RS232);
- 位置: 在仪器的侧面;

作用: 连接电能脉冲采样器、电能脉冲输入线、电能脉冲输出线、打印机或个人电脑;

(3) 电源插座

位置:在仪器背面,与电池充电插座相邻同时包电流开关和保险丝。

作用: 接入交流电源(85VAC<sup>~</sup>265VAC/45<sup>~</sup>65Hz)开/关电源,更换电源保险丝。

注意: 电源保险丝应选择 3A 的。

(4) 电池充电插座

位置: 在仪器背面, 与电源插座相邻;

作用:对仪器的电池充电;

注意: 仪器主机的电池与打印机电池不同, 两者的充电器不能混用。

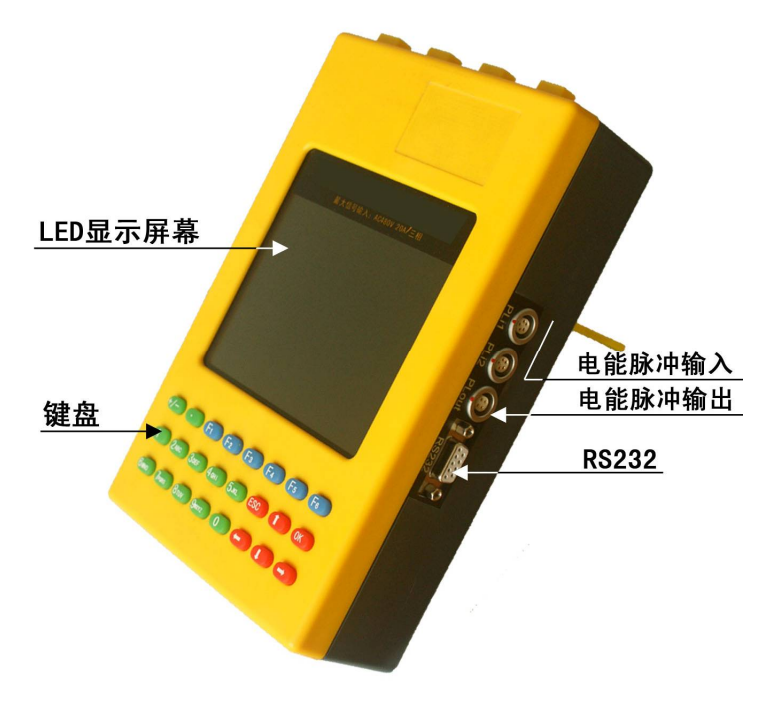

图 1 主机的外观

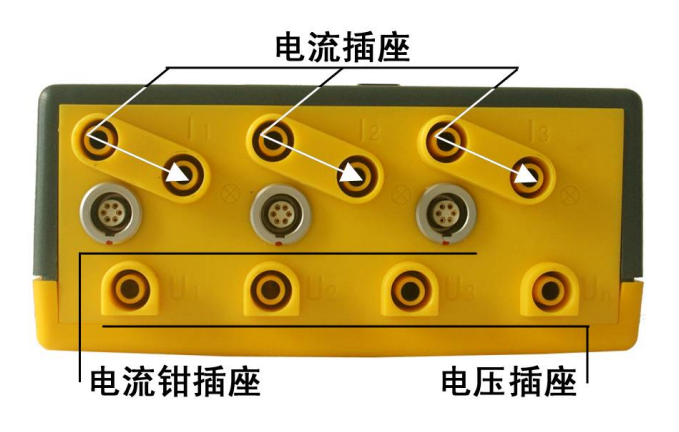

图 2 电压/电流钳插座

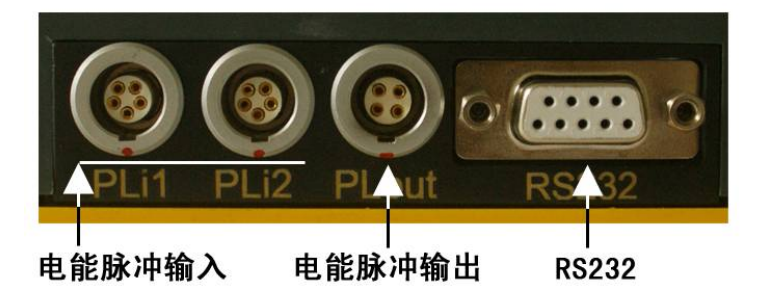

| 电源插座—    |   | ┣—充电器插座<br>——由酒开兰 |
|----------|---|-------------------|
| (230VAC) |   | 一保险丝              |
|          |   |                   |
|          |   |                   |
|          | • |                   |

图 3 电能脉冲、数据传输接口

## 图 4 电源及充电插座

4.3. 仪器其他配套部件

(1) 电流钳

用于非直接连线方式测量电流,测量范围宽: 25mA-100A。

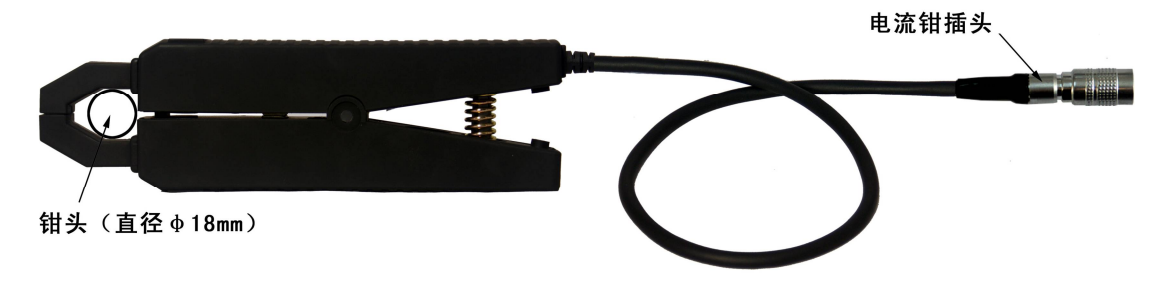

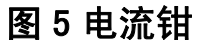

注意: 插头插入如图 2 所示的[C CTa]、[C CTb]、[C CTc]插座时应对准插入 定位块,拔出时应按住"锁定滑套"拔下插头。

(2) 电能脉冲采样器

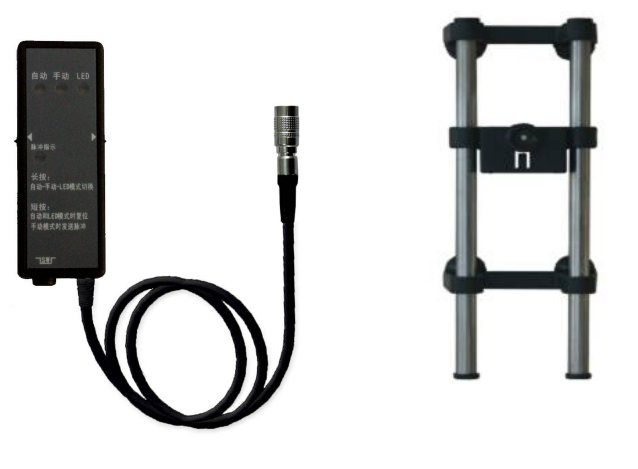

# 脉冲采样器及支架

电能脉冲采样器用于采集电能表的电能脉冲,它有三种工作方式:

① 采集感应式电能表的转盘转动标记;

② 采集电子式电能表的 LED 闪光;

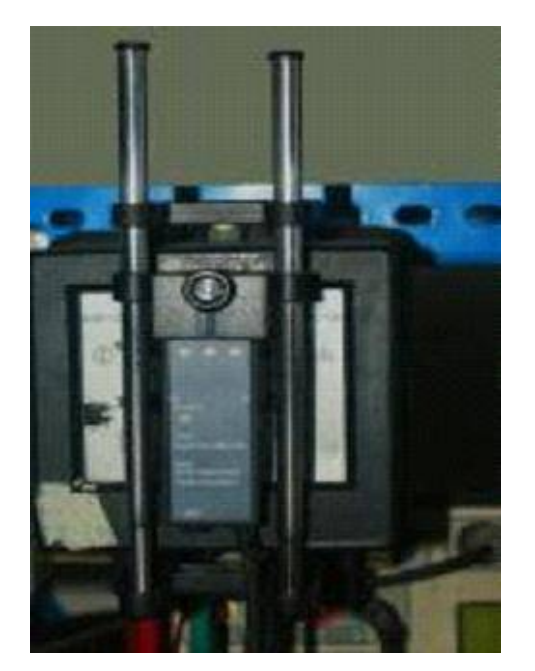

③ 手动采集电能当量; 使用方式见附录 3

(3) 电池及充电器

仪器主机内可选配锂电池用于不方便接入交流电源的场合使用。

主机使用电池供电时,在电池充满的情况下可连续工作 8 小时以上。主机的显示主界面上方有电池电量显示,电量小于 1/3 时应充电,充电时间约 5 小时,电池充满后充电器会自动停止。注意:不要长时间的充电(超过 24 小时)。

#### 五、连接与使用

5.1 仪器的电源与开/关机操作

仪器有两种供电方式: A 单相交流电源(85-265VAC/45-70Hz)供电,在有交流电源的场合应优先使用; B 备用电池供电(仪器内部有备用电池,电量充足时可供仪器连续工作 8 小时)。

- 启动:将仪器背后的开关切换到 | 档,使用交流供电启动;切换到 | | 档,使用内部电 池供电启动。
- 关闭: 仪器在电压/电流为 0 且 10 分钟内没有按键操作时会自动关闭。在其他情况下, 按关闭键[0FF]并保持 5 秒钟也可以关闭。
- 5. 2 仪器在使用时,须根据测量目的连接各种附件:
- 1. 电压、电流测试线以及对象端的夹子或插片;
- 2. 电能脉冲采样器 (或电能脉冲输入线), 校验电能表时使用;
- 3. 脉冲输出线,用于对仪器本身的校验或检定;
- 4. 通讯电缆,与电脑连接用于传递数据;
- 5. 电源线,在有交流电源的场合优先使用交流电源供电;

连接时应先接仪器端,后接对象,最后开启仪器电源。各种测量方式下的连接图如

# 下所示:

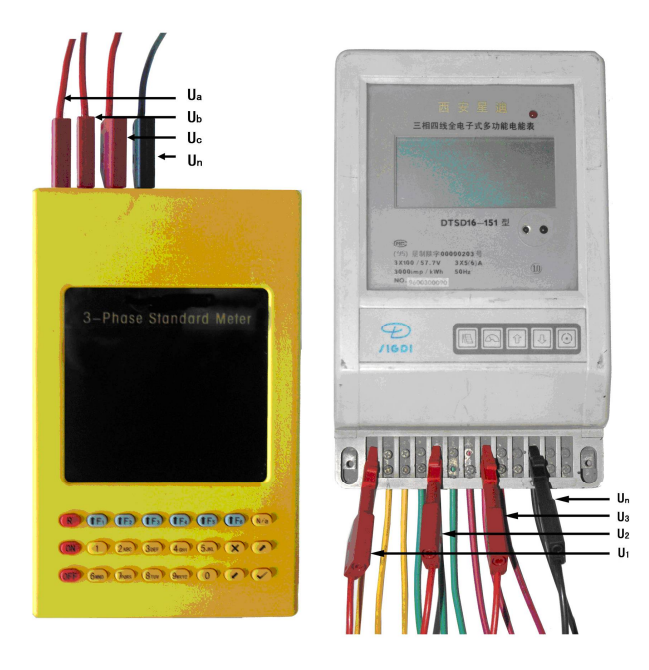

电压测试线的连接

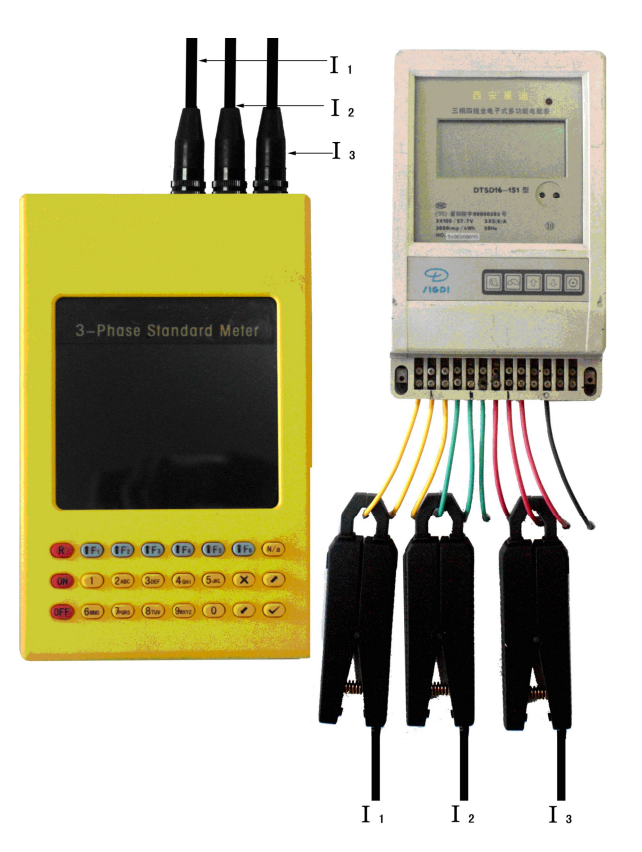

电流钳的连接

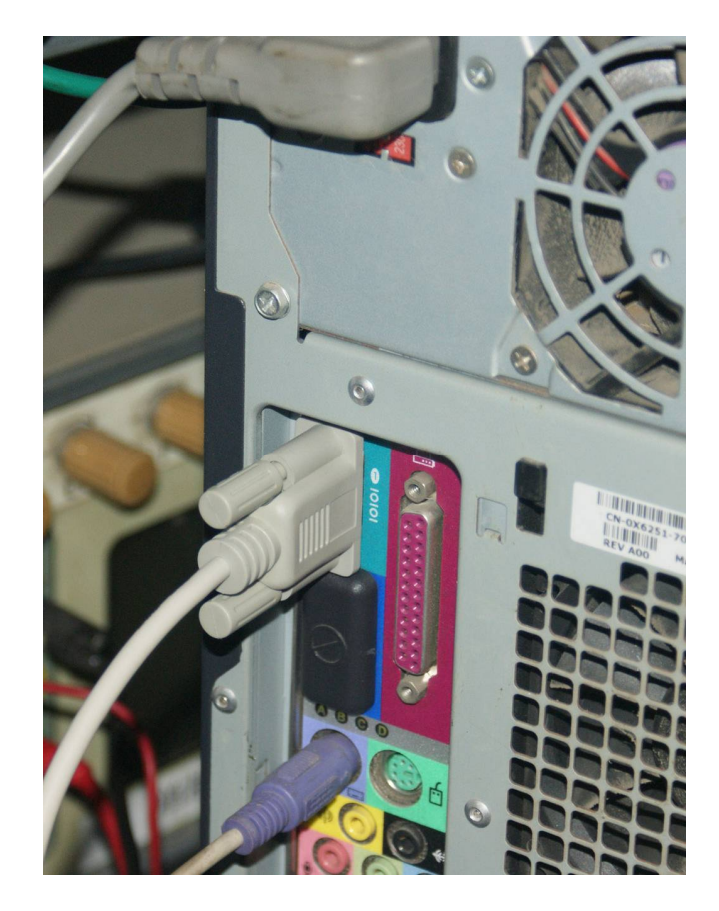

与电脑的连接

### 六. 操作与显示

仪器正面的液晶显示屏幕和它下方的按键是操作仪器的人-机操作界面,通 过它,可以显示测量数据、设置工作参数。

仪器显示的内容由主界面和由它引导的各个功能界面构成:

### 6.1 主界面

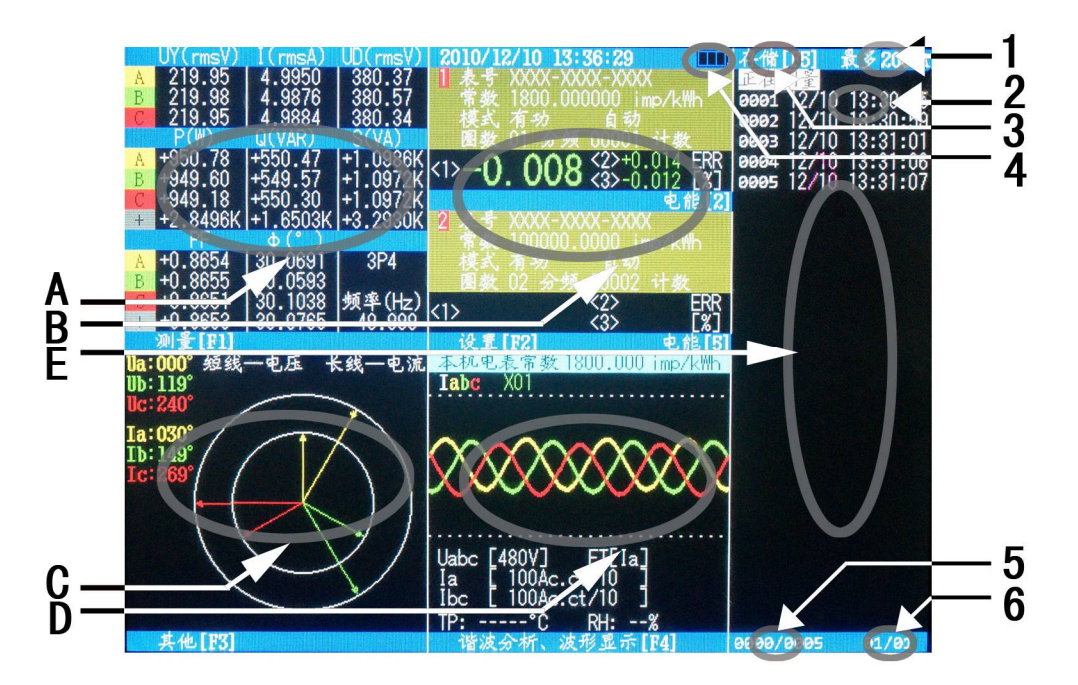

#### 图 1 仪器的显示主界面

主界面分为五部分 A、B、C、D、E 五个区域。

[A] 区域显示测量中的交流参数,其中"UY(rmsV)"栏指示相电压:Uan、 Ubn、Ucn,"UD(rmsV)"指示线电压:Uab、Ubc、Uca。按F1键进入交流测量 界面(图2),放大当前显示数据,并显示更多测量细节。

[B]区域显示当前的校验参数,按F2键进入校验设置菜单可修改相关参数。 图 3

[C] 区域显示 UI 向量图, 按 F3 键进入其他功能, 可以进行变比、查线等操

作。图4

[D]区域显示当前实时波形和仪器工作量程。

[E]区域显示用户存储的数据,按键盘上的箭头键可以在测量界面和存储数 据之间切换。

(2) 主界面内的标记

主界面还有6个需要说明的标记。

[1]标记区提示用户,在主界面按 F6 可在【移动】和【翻页】之间切换, 此项功能旨在提高用户存储区域的操作速度,当功能为【移动】时,键盘上的 箭头键每次操作只向上或向下移动一个数据,当功能为【翻页】时,键盘上的 箭头键每次操作翻一页。

[2] 标记区显示当前存储的数据,此图上的 0001 表示存储编号,09/17 09: 25: 31 表示此条数据存储时间。

[3] 标记区提示用户,在主界面按 F5 可存储当前数据。

[4]标记区显示当前电量,当电池图标变空时请更换电池或者及时充电, 电量过低时设备会自动关机。

[5] 标记区显示的是存储数据的总个数和当前个数。

[6]标记区显示的是存储数据总页数和当前页数。

### (3) 二次界面

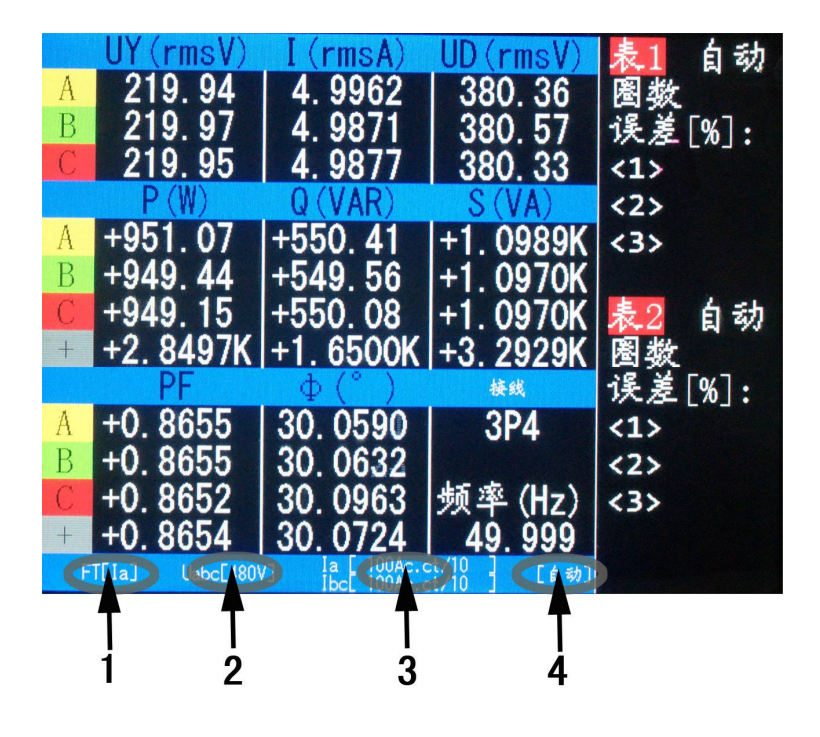

#### 图 2 交流测量

[1]标记区显示的是当前频率跟踪目标,状态有【la】、【lb】、【lc】、【Ua】、

【Ub】、【Uc】, 仪器会根据各个通道信号幅度自动选择。

[2]标记区显示的电压量程,状态有【120V】、【480V】两种。

[3]标记区显示的是 A、B、C 三相电流状态,状态有【CT】、【1A】、【5A】、【20A】、 【100A】,比如【100A】表示仪器插入了 100A 电流钳。

注: CT 表示用户未接入电流钳,当插入电流钳后设备会自动切换状态并且显示,需要 特别注意的是 A 相和 B、C 相可以使用不同电流钳,而 B、C 相必须使用相同的电流钳,如 果 B、C 插入不同的电流钳,则 C 相也会识别成和 B 相同的钳子,此时 C 相所显示的电流一 定是错误的! 电流钳识别状态后有三种状态【/1】、【/10】、【/100】表示电流钳三档量程。

[4]标记区域显示的是设备运行状态,状态有【自动】、【手动】。

注:用户使用时此处一定显示的是【自动】,当工厂模式进行设备微调时,才会显示【手动】。

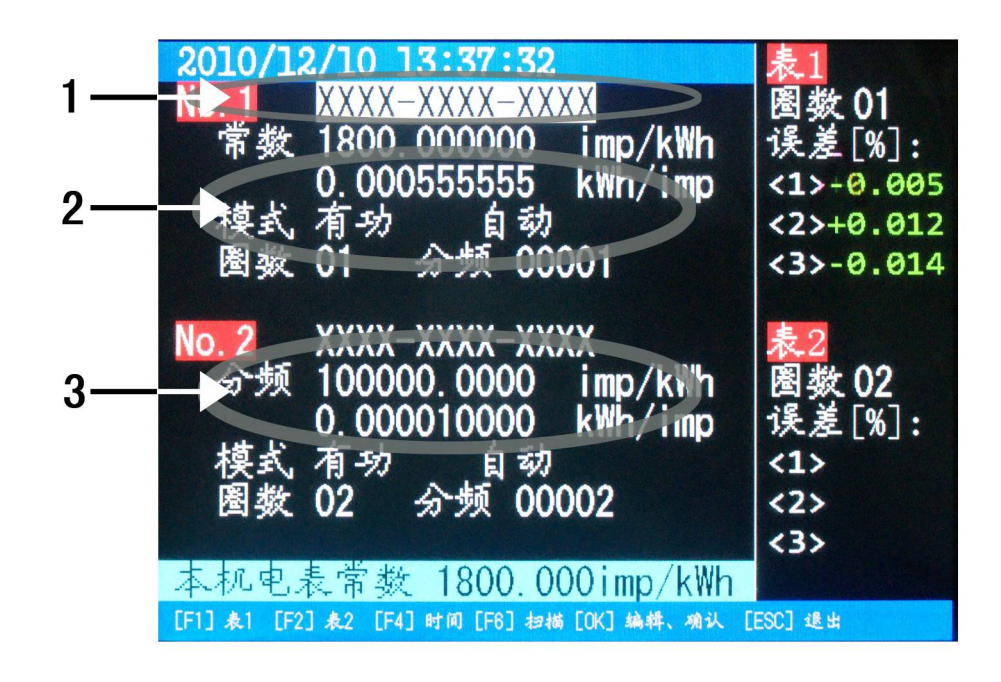

#### 校验仪参数设置(图3)

[1] 设置时间:按【F4】键分别高亮年、月、日、时、分、秒,按【√】键 开始编辑,编辑完成后再按【√】键,修改当前时间。

[2] 设置校验表1:按【F1】键高亮各个项目,按【√】键开始编辑,完成 后再按【√】键存储当前修改。

[3] 设置校验表 2: 按【F2】键高亮各个项目,其他同上。

注: 用电检查仪只有一个脉冲输入端口, 设置校验表 2 功能无效。

#### 向量图及错误接线判别:

在变比测试界面的下半部分是向量图和判线结果,在此界面下可以按[F3]打开帮助提示图。 在三相三线状态下,仪器可以自动判别接线错误并给出错误的接线位置、更正系数等提示图。

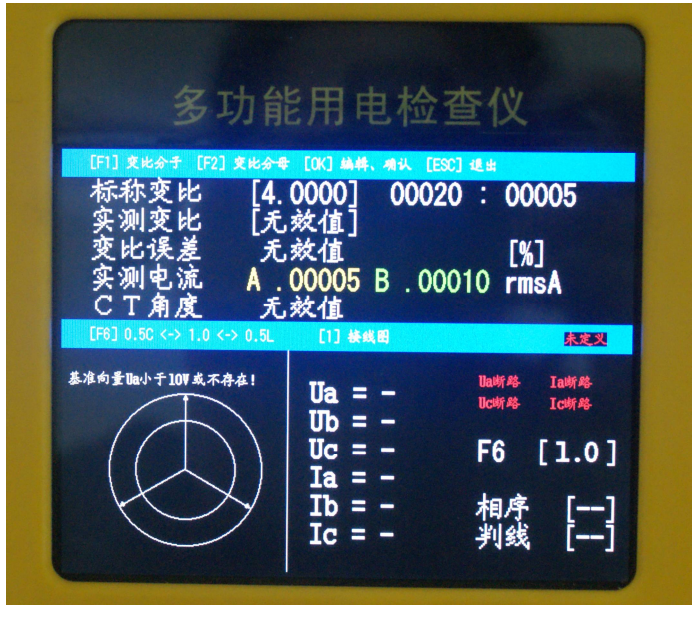

图 4a 向量与接线判别

在有电压电流信号时仪器会显示与向量图对应的帮助提示图。

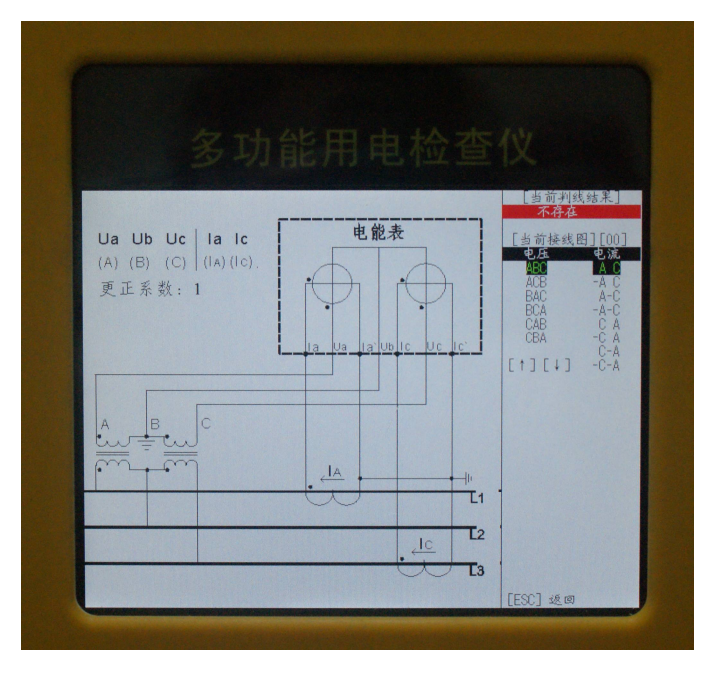

图 4b 帮助提示图 1

在没有信号时,帮助提示图不会自动显示,需要按[1]键进入,共有 48 种提示,按[↑]或[↓]键选择各 种提示图。

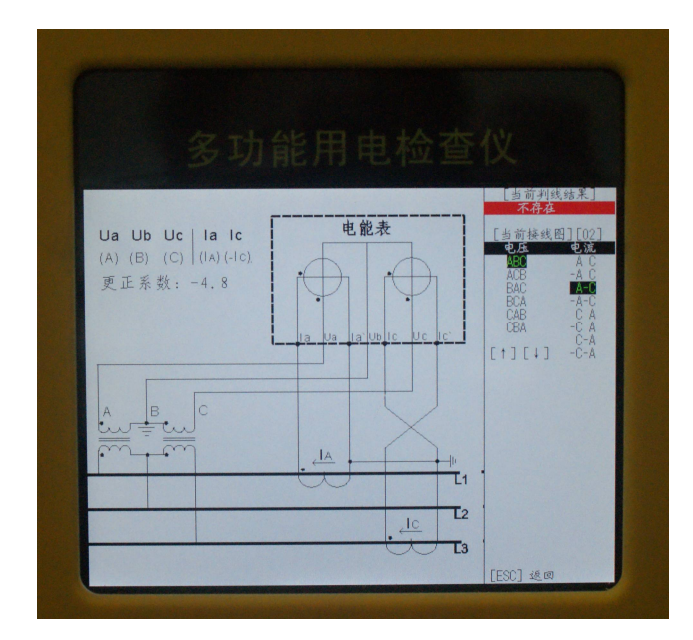

图 4c 帮助提示图 2

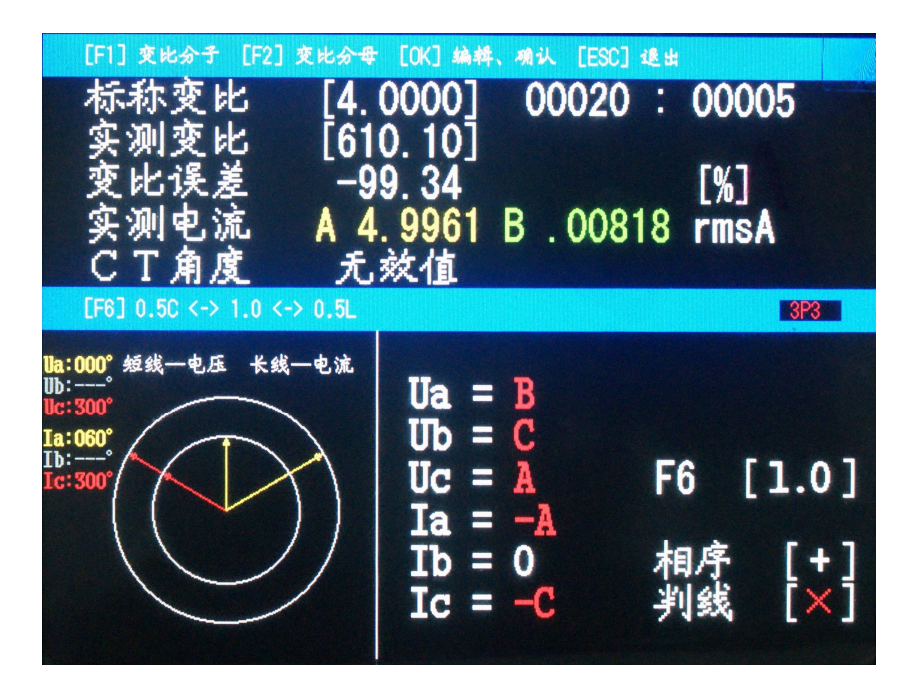

变比测试(图4)

如图所示是变比测试功能,按【F1】或【F2】选择修改标称变比分子或分母,按【√】键开始编辑,编辑完成后再按【√】存储结果。

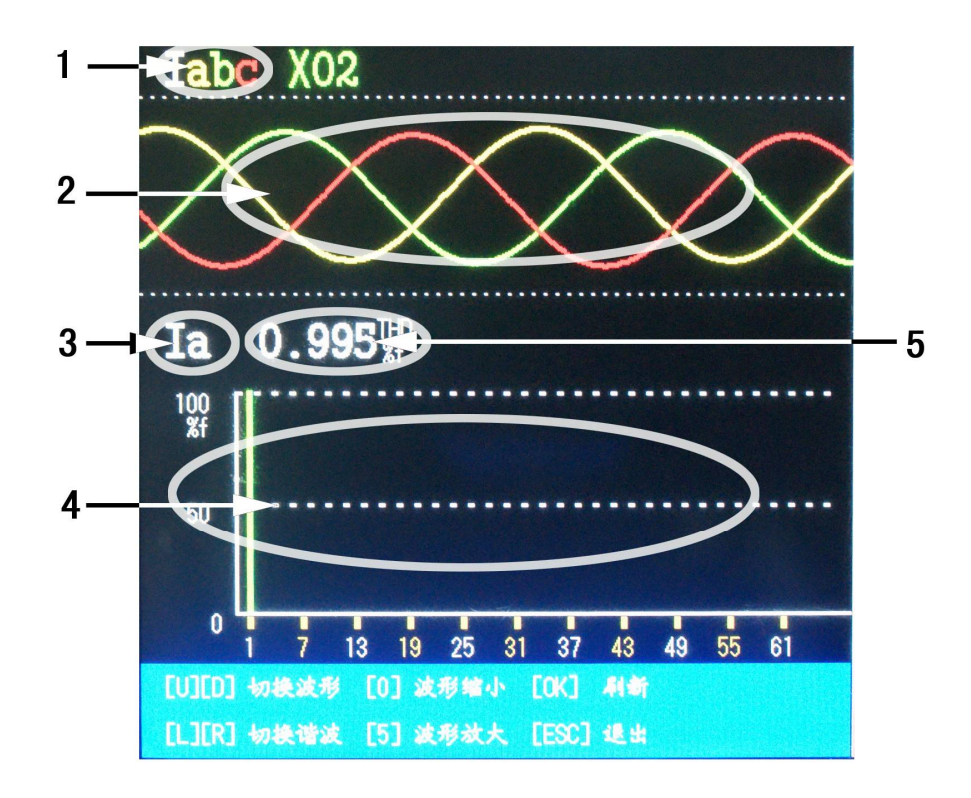

图 5

按上下方向键切换波形显示目标,当前波形显示目标显示在[1]区域,而波 形显示在[2]区域。

按左右方向键切换谐波分析目标,谐波分析目标显示在[3]区域,谐波棒图显示在[4]区域,总谐波失真显示在[5]区域。

当波形幅度不合适时,可以按[0]、[5]放大缩写波形。

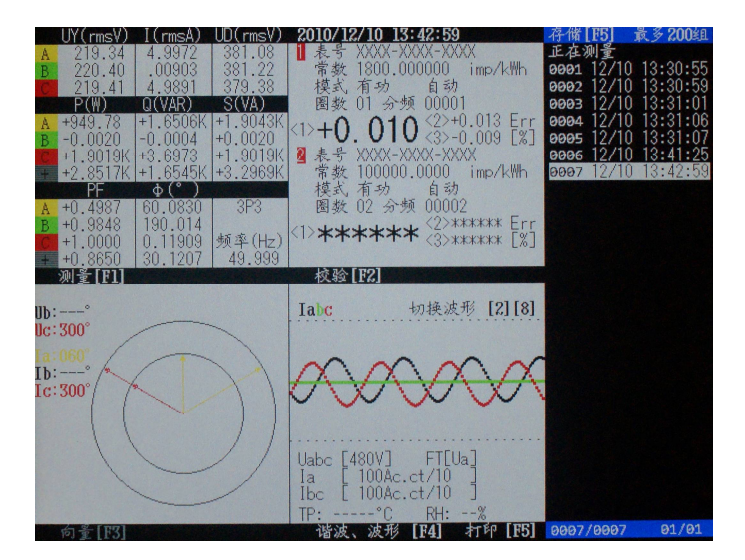

显示用户存储的数据(图 6)

仪器显示主界面时,按回车键进入本界面。

用户数据存储界面,按【F1】、【F2】分别可以放大相应区域,当连接打印 机后,按【F4】键可以打印当前存储的数据,而按住【0】键再按【×】键, 可以删除当前用户存储数据。

#### 七、技术说明

7.1 技术概况

仪器采用"交流采样"技术实现电能和交流参数的测量,主机的电路由电流互感器、电阻分压器、信号与自动量程转换、A/D转换、微处理器、电源与电池、液晶显示器与键盘、隔离的电能脉冲与数据接口等构成。

7.2 测量回路

1. 电压: 仪器内部有 3 个电压测量通道,从仪器顶端的 U1、U2、U3 和 Un 插座接入电压信号,经过精密电阻分压和量程切换放大器后进入 3 个独立的 AD 转换器数字采样量。对于三相四线电能表,U1、U2、U3、Un 与仪器插座一 一对应连接,即使用三个电压通道进行测量,仪器首先计算出 U1n、U2n、U3n (即 UY 的三个电压),再根据三个电压的向量关系计算 U12、U23、U31 (即 UD 的三个电压)。对于三相三线电能表,U1、U2、U3 分别连接仪器的 U1、Un、U3, 即使用两个电压通道进行测量,仪器首先计算出 U12 和 U23,再根据两个电压 的向量关系计算 U31 (即 UD 的三个电压),再根据电压向量三角形平衡关系计 算 U1n、U2n、U3n (即 UY 的三个电压,注意:在这里电压的中性点 n 是计算 得到的虚拟中性点)。

2. 电流: 仪器内部有 3 个电流钳测量通道 11、12、13。对于三相四线电 能表,使用 11、12、13 测量电流。对于三相三线电能表,使用 11、13 测量电 流。 电流与电压通道一一对应构成"三元件"法(三相四线表)或"二表法" (三相三线法)测量功率和电能。

7.3 各交流参数的测量与计算

在直接获得基本信号电压与电流之后,经过高速采样计算方法,计算出各种测量量值:Urms、Irms、P、Q、S、PF、Φui、Freq以及有功电能、无功电能、电压/电流的谐波、电压/电流的向量等。其中,电压、电流的向量是以U1为基准的。即:U1的向量角=0度(图形显示:指向12点钟),U2、U3、I1、I2、I3均以0度为起始角,顺时针为正向,角度值:0<sup>~</sup>359.99度。

7.4技术指标

| 项目            | 测量范围                               | 有效分辨率      | 准确度*1          | 其他         |
|---------------|------------------------------------|------------|----------------|------------|
| 电压            | 6~600V*2                           | 0. 001V    | 0. 02%         | 按1:4分2挡量程  |
| 电流 CT         |                                    | 0. 0002A   | 0. 02%         |            |
| 电流 (钳)        | 0. 01~100A*3                       | 0. 001A    | 0. 15%         | 按1:10分3挡量程 |
| 频率            | 45 <sup>~</sup> 65Hz               | 0. 001Hz   | 0. 01Hz        |            |
| 有功功率          | 0~ $\pm$ Umax X Imax               | 0. 0001W   | 0. 05%         |            |
| 无功功率          | 0~ $\pm$ Umax X Imax               | 0. 0001Var | 0. 1%          |            |
| 视在功率          | 0~ $\pm$ Umax X Imax               | 0. 0001VA  | 0. 1%          |            |
| 有功电能          |                                    |            | 0. 05%         |            |
| 无功电能          |                                    |            | 0. 1%          |            |
| 功率因数          | 0~±0.9999                          | 0. 0001    | ±0. 01         |            |
| 相位角           | 0~359. 999°                        | 0. 001 °   | $\pm$ 0. 005 ° |            |
| 电能常数          | 电能常数 1800imp/kWh、180000imp/kWh*4   |            | Wh*4           |            |
| 使用环境          |                                    |            |                |            |
| 温度影响          | 铥影响 ≤10ppm/℃ (U/I), ≤15ppm/℃ (其他量) |            |                |            |
| 频率影响          | ≪20ppm/Hz                          |            |                |            |
| 脉冲接口          | 兼容 TTL 电平*6                        |            |                |            |
| 通讯接口 兼容 RS232 |                                    |            |                |            |

## 附录1 光电采样器的使用

本仪器配有微型多功能脉冲采样器(以下简称采样器),它是一个由单片机 控制的智能型多功能组件。可以通过由按键操作设定三种功能:①扫描电能表 转盘,②接收 LED 电能脉冲,③手动脉冲输入(见图 1)。

采样器配有安装架,可以垂直或水平的卡装在被测电能表上。安装架上有 一安装铁板,可以让装有磁铁的采样器吸合就位(见图 2)。

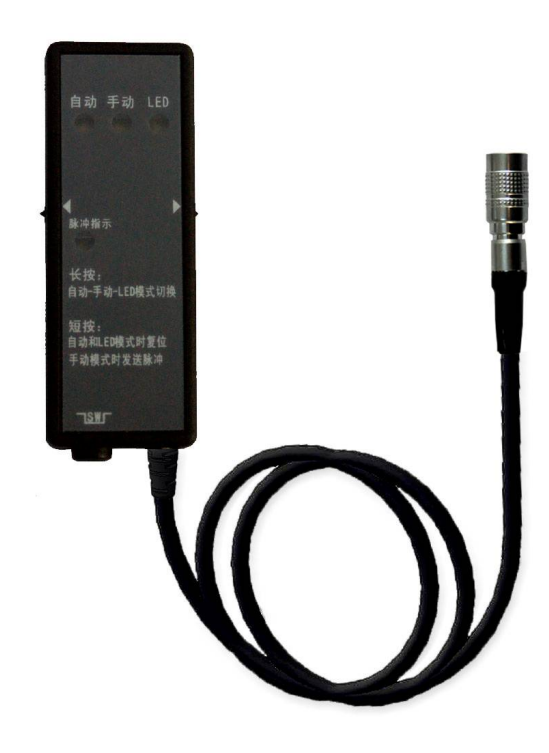

光电采样器的操作步骤如下:

 将光电采样器插头插到仪器主机的侧面 插座[D],长按功能键设定采样器为功能 1 或者功能 2;

2. 将安装架扣到电能表上适当的位置,并将
 光电采样器放置在安装铁板上;

3. 仔细调节安装铁板的位置使光电采样器的感光头与电能表的转盘或 LED 对准:

4. 按光电采样器 RES 键, 使其与转盘同步(此时, 光电采样器的脉冲指示灯与转盘的黑色

标记同步闪烁),开始校验;

![](_page_21_Picture_2.jpeg)

![](_page_21_Picture_3.jpeg)

附录 2 与个人电脑联机

本仪器可以与个人电脑(PC)联机,实现三项功能:A,向个人电脑传递测 量数据,包括实时测量的数据或者仪器记录的数据;B,对仪器进行校准;C, 对仪器进行软件升级;

仪器通过通讯电缆与 PC 的 RS232 接口连接,在 PC 上运行 QMe-Link 软件 来实现上述功能。对 PC 的要求是: P4 或更高性能的处理器,1GB 或以上的内 存,10GB 或以上的空余硬盘空间,运行 Windows XP 操作系统。另外,PC 上需 要有1个 RS232 接口。如果没有此接口,可以通过 USB 接口和 USB-232 转换器 扩展出来,用户可自行购买 USB-232 转换器,安装相应的驱动程序。

在 PC 上运行的软件 QMe-Link 是本公司专门为 QMe1000、QMe2000 系列产品编制的、基于 Windows 操作系统而运行的软件。需要经过安装程序安装到 PC 上方可使用。将仪器随机提供的光盘装入已运行 Windows 的电脑中,打开光盘

将 QMe-Link 压缩文件解压后运行其中的 Setup. EXE,安装过程与一般的软件 类似。安装完成后点击开始菜单----程序,可看到: QMe-link 图标,这就是 可以运行的应用程序了。

PC 与仪器联机的操作步骤如下:

1. 仪器在关机状态下,用通讯电缆连接主机侧面的[D] 插座至个人电脑 RS232 插座;

2. 开启仪器进入运行状态或软件升级状态;

3. 点击 QMe-Link 图标运行该软件;

软件正常运行后 PC 屏幕上首先出现的是一个启动界面,在此,可设置通讯 端口、选择联机对象(QMe1000 或者 QMe2000)以及联机操作的功能:数据上 传、仪器校准和软件升级。

| Q <b>H</b> e-link     | - 🗆 × |
|-----------------------|-------|
| 欢迎使用校验仪上位机工具包         |       |
| 単相钳型表<br>手持校验仪        |       |
| 通讯端口 单相钳型表 手持校验仪 退出程序 |       |

以下分三部分叙述使用方法:

一. 数据上传

在启动界面点击[数据上传]按钮, PC 屏幕显示数据上传 窗口, 可以看 到与仪器的屏幕相类似的内容。窗口的下方有[联机]、[停止]、[查询]、[保 存]、[退出]等操作按钮。这些按钮的操作如下所述:

- A. 点击[联机]按钮后仪器的数据连续上传到 PC。PC 会根据已经保存 的历史文件与仪器中的记录对照,及时更新最新的测量/校验记 录。然后,实时测量的数据以每秒 1 次的速度刷新窗口左边的各 个数据栏;
- B. 点击[历史]按钮后,数据栏显示历史数据。用户可以用鼠标点击 窗口右边的历史数据索引栏中的某一项记录,来查看相关的数据;
- C. 点击[停止]按钮,仪器向 PC 的数据上传暂停;
- D. 点击[保存]按钮,并选择好保存文件的名字和路径,仪器上传的 历史数据将保存到 PC 的硬盘。

![](_page_23_Figure_7.jpeg)

#### 二. 仪器校准

在启动界面点击[仪表校准]后,PC 屏幕上首先会弹出输入密码的窗口(密码: 61732503),这是为了减少错误的操作而设置的一道门槛,在[软件升级] 中也有同样的操作。错误的操作将导致仪器测量不准确或者无法工作。

| 警告!!!) | 青慎用此功能!3 | X |
|--------|----------|---|
| 请输入    | 密码:      |   |
|        |          |   |
|        | 确定       |   |

在输入正确的密码后 PC 进入仪表校准界面:

| 仪表校准.vi |                                                  |                                                 |                          |                |  |
|---------|--------------------------------------------------|-------------------------------------------------|--------------------------|----------------|--|
| 数据输入    | U<br>A 0<br>B 0<br>C 0<br>P<br>A 0<br>B 0<br>C 0 | I<br>0<br>0<br>0<br>0<br>0<br>0                 |                          | 返回             |  |
| 操<br>作  | 通讯测试<br>●<br>电压比差校准<br>●                         | 复位校准流程<br>● ・ ・ ・ ・ ・ ・ ・ ・ ・ ・ ・ ・ ・ ・ ・ ・ ・ ・ | 发送数据<br>●<br>电流比差校准<br>● | 保存数据<br>电流角差校准 |  |

同时,应操作仪器进入校准状态。在校准前应先测试通讯,以验证仪器与 PC 能够进行正常的数据交换。点击[通讯测试]按钮,仪表发出短音,表明通 讯正常。如果仪表发出长音或不发声,则通讯不正常。通讯正常后在[数据输 入]的各栏输入标准表的实测数据,点击[发送数据]按钮,将标准表测得的数 据传送到仪器。再根据需要校准的项目选择点击[电压比差校准]、[电压角差 校准]、[电流比差校准]、[电流角差校准]等,对仪表进行校准。最后,比较 仪器与标准表的实测数据,如果校准满意则可点击[保存数据],令仪器保存校 准参数。关于仪器的校准,还涉及到相关设备的准备和细致的操作流程,附录 3 描述了仪器校准的全部过程。点击[返回]按钮,退出仪器校准界面。

三. 软件升级

仪器的软件是可以远程升级的,这一特点使得用户的产品在功能上与设计单位 的最新技术同步,也便于及时更改产品软件中的意外缺陷。

仪器中的软件是设计/制造单位专门开发的,在升级前必须首先得到最新 的、同时是与仪器的生产批次对应的目标代码。用错误的目标代码升级仪器的 软件可能会造成仪器不可恢复的故障。

用户可以先与供应商联系,提交所使用产品的 ID 代码。设计/制造单位会 核查产品挡案,确定有新的、相对应的升级代码后才会将其以邮件或光盘的形 式发放给用户。

与[仪器校准]相似,进行软件升级前也要输入密码。进入[软件升级]界面 后,连接并使仪器工作。然后,按住[F1]键不放,再按一下[复位]键,仪器将 进入软件升级的状态。此时,仪器的屏幕没有显示,但是 PC 的屏幕将弹出提 示"请选择更新文件再点击"。选择有效的升级代码路径,点击[开始]按钮开 始更新程序。更新成功后,PC 屏幕会有相应提示。在软件升级过程中,仪器 和 PC 不得断电、数据通讯不可中断,否则可能造成仪器不可恢复的故障。

| 软件升级.vi |          |      |      |      |
|---------|----------|------|------|------|
|         | 校验仪到     | 系统程序 | 更新软件 |      |
| 立件略     |          |      |      |      |
| R<br>R  |          |      |      |      |
| 更新      | 新进度      |      |      |      |
|         |          |      |      |      |
| 0%      | 576/2026 | 50%  |      | 100% |
|         | 开始       |      | 返回   |      |
|         |          |      |      |      |

### 附录3 仪器的校准

本仪器可以在实验室条件下进行校准。必要的校准设备有两件:一台能够 输出 50<sup>~</sup>400V、0.1<sup>~</sup>100A、稳定度优于 0.02%的单相稳定功率源、一台准确度 为 0.02 级或更高的单相多功能标准表(三相的功率源和标准表当然更好)、一 台能运行 QMe-Link 的 PC。

校准步骤如下:

- 接线:将功率源的电压输出端与标准表、仪器并联(仪器的三相电压 并联为一相);功率源的电流输出端与标准表、仪器串联(仪器的三 相电流串联为一相);
- 2. 仪器与 PC 连接,操作仪器进入校准状态、在 PC 上运行 QMe-Link 进入校准功能;
- 输出点的设定:按下表所列的各点值,操作功率源的输出。同时,操 作 PC 进行校准;
- 4. 重复各个校准点进行比对测试,检查校准结果。如果仪器相对标准表

的误差在合格范围, PC 发出保存命令, 仪器保存校准后的参数。

# 5. 按下表对仪器进行检定,确认仪器合格后校准结束。

|        | 校准              |                    | 检定(2)  |                 |                           |  |
|--------|-----------------|--------------------|--------|-----------------|---------------------------|--|
| 顺序     | 校准点<br>(功率源的输出) | 由 PC 发出的<br>校准命令   | 顺<br>序 | 检定点             | 允许误差                      |  |
| 1      | 50V/10A/0.5L    | Uk, Ik, Ic         | 13     | 50V/100A/1.0    | $\leqslant$ $\pm$ 0. 015% |  |
| 2      | 50V/100A/0.5L   | lk, lc             | 14     | 50V/100A/0.5L   | $\leqslant$ $\pm$ 0. 025% |  |
| 3      | 50V/1A/0.5L     | lk, lc             | 15     | 50V/100A/0.5C   | $\leqslant$ $\pm$ 0. 025% |  |
| 4      | 50V/0. 1A/0. 5L | lk, lc             | 16     | 50V/1A/1.0      | $\leqslant$ $\pm$ 0. 015% |  |
| 5      | 100V/10A/0.5L   | Uk, Uc             | 17     | 50V/1A/0. 5L    | $\leqslant$ $\pm$ 0. 025% |  |
| 6      | 220V/10A/0.5L   | Uk, Uc             | 18     | 50V/1A/0.5C     | $\leqslant$ $\pm$ 0. 025% |  |
| 7      | 380V/10A/0.5L   | Uk, Uc             | 19     | 50V/0.1A/1.0    | $\leqslant$ $\pm$ 0. 015% |  |
|        |                 |                    | 20     | 50V/0. 1A/0. 5L | $\leqslant$ $\pm$ 0. 025% |  |
|        |                 |                    | 21     | 50V/0. 1A/0. 5C | $\leq$ $\pm$ 0. 025%      |  |
|        | 检定(1            | )                  | 检定(3)  |                 |                           |  |
| 顺<br>序 | 检定点             | 允许误差               | 顺<br>序 | 检定点             | 允许误差                      |  |
| 1      | 50V/10A/1.0     | $\leqslant$ ±0.01% | 22     | 100V/10A/1.0    | $\leqslant$ $\pm$ 0. 015% |  |
| 2      | 50V/10A/0.5L    | ≪±0. 02%           | 23     | 100V/10A/0.5L   | $\leqslant$ $\pm$ 0. 025% |  |
| 3      | 50V/10A/0.5C    | $\leqslant$ ±0.02% | 24     | 100V/10A/0.5C   | $\leqslant$ $\pm$ 0. 025% |  |
| 4      | 50V/5A/1.0      | $\leqslant$ ±0.02% | 25     | 220V/10A/1.0    | $\leqslant$ $\pm$ 0. 015% |  |
| 5      | 50V/5A/0.5L     | ≪±0. 03%           | 26     | 220V/10A/0.5L   | $\leqslant$ $\pm$ 0. 025% |  |
| 6      | 50V/5A/0.5C     | ≪±0. 03%           | 27     | 220V/10A/0.5C   | $\leqslant$ $\pm$ 0. 025% |  |
| 7      | 50V/2A/1.0      | ≪±0. 03%           | 28     | 380V/10A/1.0    | ≪±0. 015%                 |  |
| 8      | 50V/2A/0.5L     | ≪±0. 04%           | 29     | 380V/10A/0.5L   | $\leqslant$ $\pm$ 0. 025% |  |
| 9      | 50V/2A/0.5C     | ≪±0. 04%           | 30     | 380V/10A/0.5C   | ≪±0. 025%                 |  |
| 10     | 50V/1.25A/1.0   | ≪±0. 04%           |        |                 |                           |  |
| 11     | 50V/1.25A/0.5L  | ≤±0. 05%           |        |                 |                           |  |
| 12     | 50V/1.25A/0.5C  | ≤±0. 05%           |        |                 |                           |  |

# 仪器校准/检定定值表